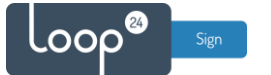

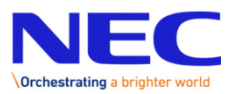

# NEC LoopSign Deployment Guide IMH and IML product family

NEC has made it very easy to deploy LoopSign to NEC. You will need a NEC screen with the build in Raspberry Pi4 compute module

# Content

| 2   |
|-----|
| ··· |
| 2   |
| 2   |
| 3   |
| 3   |
| 4   |
|     |

## 1. What do you need

- NEC screen with Raspberry PI4 compute module

#### 1.1 Selecting LoopSign

- NEC compute module comes with preinstalled NEC media player
- In NEC media player, select CMS and LoopSign then select Install. SignageOS image will now be downloaded and installed, it will take quite a while.

## 2. SignageOS configuration

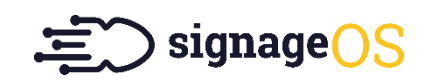

### 2.1 Configure SignageOS APP

When screen has started SignageOS App will show a 7 digit hash code.

| Verflextion Hade | # |
|------------------|---|
| 2cd94rr          |   |

- Open your LoopSign Manage Screens <u>https://edit.loopsign.eu</u>
- Press the "Settings" button on the LoopSign screen you want to be associated to the screen

|              |               | ſ            |          | \$/           |
|--------------|---------------|--------------|----------|---------------|
| 50           | DIFFICULT     | 5            |          | Looptign Text |
| 10.41<br>Loo | pSign Pl      | layer stai   | ndard    | URL           |
| http         | os://play.loc | opsign.eu/ap | p/20/lsp |               |
| Last         | hanna bu      | Tom-Erik Bl  | ix:      |               |

- Select SignageOS
- Input the hash code
- Press Save button

After a few seconds the screen will show the content of the LoopSign screen.

| SCREEN NAME                                                                                                    |   |
|----------------------------------------------------------------------------------------------------|---|
| SignageOS                                                                                                    | ± |
| UNIQUE SCREEN LINK                                                                                                    |   |
| 666542                                                                                                    |   |
| SROUP OF SCREENS                                                                                                    |   |
| Default Screen Group                                                                                                    | ~ |
| 2009411                                                                                                    |   |
| SIGNAGE OS VERIFICATION HASH 20094rr                                                                                                    |   |
| SIGNAGE OS VERIFICATION HASH<br>2cd94rr<br>SCREEN BRAND                                                                                                    |   |
| SIGNAGE OS VERIFICATION HASH 2cd94rr SCREEN BRAND Not selected                                                                                                |   |
| SIGNAGE OS VERIFICATION HASH 20094rr SCREEN BRAND Not selected SCREEN SERIES                                                                                  |   |
| SIGNAGE OS VERIFICATION HASH<br>2cd94rr<br>SIGNEEN BRAND<br>Not selected<br>SIGREEN SERIES<br>Not selected                                                    |   |
| SIGNAGE OS VERIFICATION HASH  2cd94rr  SCREEN BRAND Not selected  SCREEN SERIES Not selected  SCREEN MODEL                                                    |   |
| SIGNAGE OS VERIFICATION HASH  2cd94rr  SCREEN BRAND Not selected SCREEN SERIES Not selected SCREEN MODEL Not selected Not selected                            |   |
| SIGNAGE OS VERIFICATION HASH<br>2cd94rr<br>SCREEN BRAND<br>Not selected<br>SCREEN SERIES<br>Not selected<br>SCREEN MODEL<br>Not selected<br>SCREEN RESOLUTION |   |

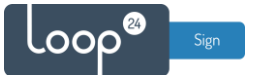

# 3. Writing image directly to the module

You can also deploy Loopsign a bit faster by writing the image directly to the compute module. This requires some more technical skills, but is a good option if you are to deploy many NEC screens.

#### 3.1 Prepare with the necessary tools

Download and install Driver and software to be able to connect to the RPI4 compute module. https://www.raspberrypi.org/documentation/hardware/computemodule/cm-emmc-flashing.md

Download tool for "burning" the image to the RPI4 compute module. <u>https://rufus.ie/en\_US/</u>

Download the latest Signage OS RPI4 image <u>https://o.signageos.io/rpi4</u>

#### 3.2 Burn the image

- 1. Completely turn off the display (disconnect power)
- 2. Flip the switch on the CM 4 module down

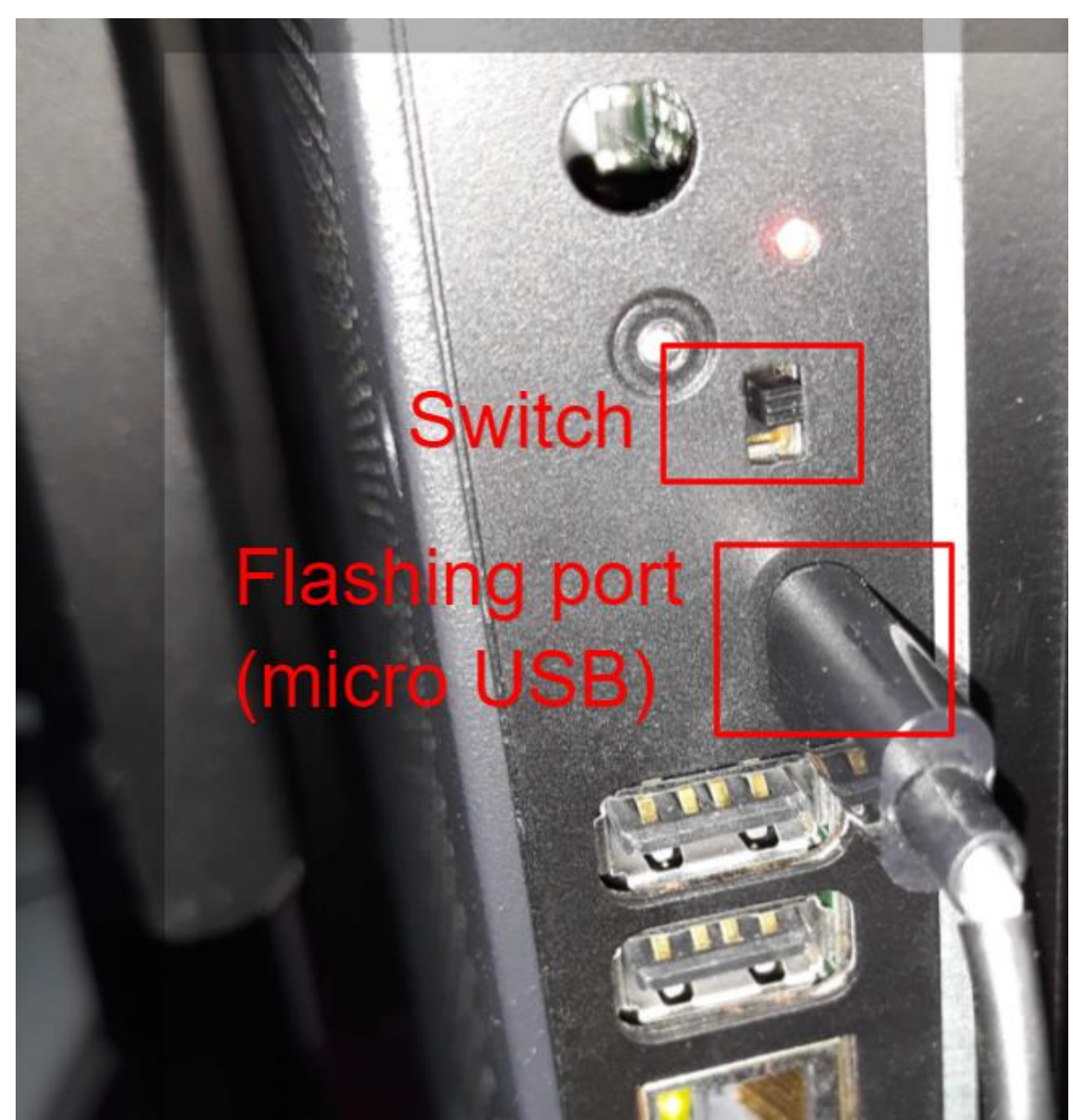

- 3. Connect your PC to the CM 4 flash port (micro USB)
- 4. Start RPi Boot tool (rpiboot.exe)
- 5. Turn the display on
- 6. Flash via RPi Boot with Rufus tool, wait until the flashing is done
- 7. Turn the display off
- 8. Unplug your PC
- 9. Flip the switch on the CM 4 module up
- 10. Turn the display on